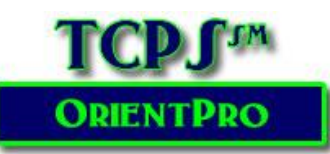

# Using the Quiz Management System

If you used the system last year, your previous username and password have been saved. You may reuse the account! Forgot the password you used, see page 8 of this guide.

Be sure you are using either Chrome or Firefox! Use the GET HELP link if you should need help accessing any portion of the **OrientPro Program!** 

#### **Creating a New User Account**

When you are ready to take the General Orientation Quiz - or any facility-specific orientation quiz, you will need to log in to the TCPS Quiz Management System (QMS).

The first time you visit the QMS, you will need to request a new account where you will establish your QUIZ USERNAME and PASSWORD. On subsequent visits to the quiz section, you will only need to enter your QUIZ Username and Password to access the Quiz Catalog.

#### NOTE: You may NOT use the CONTENT Password as your QUIZ Username.

Click on the Request a new account link below the Username and Password fields on the login screen.

| Several fields are required. These are denoted by red asterisks (*). The first required fields are your USERNAME and Password.                                                                                           | Request Account                                                                                                    |
|----------------------------------------------------------------------------------------------------|----------------------------------------------------------------------------------------------------|
| Select a Username & Password that you can<br>remember to minimize the chance of forgetting<br>this critical piece of information you will need<br>in subsequent visits to the QMS. Your email<br>address is recommended! | To create an account request, please enter the following information, check the Security Note:* Required Fields.  *Username: For the Username field, alphanumeric characters including dot, hyphen, plus sign, underscore and @ can be used. Spaces are not allowed.  *Password: *Confirm: All passwords must follow these rules: • At least 6 characters in length, with a maximum of 64 characters. |

Write down your QUIZ USERNAME and PASSWORD for future reference! You will need it to take quizzes in the future and to reprint certificates!

| Write down your | username and | password HERE! |
|-----------------|--------------|----------------|
| Username =      |              |                |
| Password =      |              |                |

| New Students & Faculty: Use<br>D as your username if you h                                  | your Student ID/Employee                                                                |
|---------------------------------------------------------------------------------------------|-----------------------------------------------------------------------------------------|
| Use last year's username/pas<br>account for AY2019-2020. Do<br>account for this academic ye | ave one. Returning Users:<br>ssword, or create a new<br>NOT create more than one<br>ar! |
| *Required Field<br>* <b>Username:</b>                                                       |                                                                                         |
| *Password:                                                                                  |                                                                                         |
| Sig                                                                                         | n In                                                                                    |

Complete the required fields for setting up your account!

- 1. Your First Name
- 2. Middle Initial is optional. If you have a common name, the use of your middle initial will often be helpful for faculty and facility users to match your name with other documentation.
- 3. Your Last Name
- 4. Your email address this should be your school email address if one is supplied by your school. Remember that all communication between you and the TCPS system will come via this email address, so type the address carefully!
- 5. System Select **the appropriate system for your program** from the dropdown menu.

| *First Name:                                                 | Initial:        |
|--------------------------------------------------------------|-----------------|
| *Last Name:                                                  |                 |
| *Email Address:                                              |                 |
| *Confirm Email Address:                                      |                 |
| *1-TCPS System:                                              | Select One: 🔻   |
| *2-State & School:                                           | Select One:     |
| *3-Type Full School Name - Use<br>N/A if NonClinical:        |                 |
| *4-Student or Employee ID:                                   |                 |
| *5-Program of Study:                                         | Select One:     |
| *6-Role:                                                     | Select One: 🔻   |
| *7-Select a facility you have been<br>assigned to this term: | Select One:     |
| * Security Verification:                                     | l'm not a robot |

- 6. **State & School** Select your school from the dropdown menu. All schools are listed in alphabetical order by state. Failure to select the correct school will result in your school not receiving validation of your completion!
- 7. Type in the full name of your school & program no acronyms.
- 8. Enter your student or employee identification code For students, this is the code you use to register for classes, access your grades, etc. It is generally a letter with some numbers but may be a number with several leading zeros. Be sure and enter the ENTIRE student ID! If your school does not use student IDs, check with your faculty to determine what code you should enter! Faculty should enter their employee ID.
- 9. **Program of Study** Select the type of healthcare program you are enrolled in. The list is arranged by broad category. This list has additional programs added periodically to the QMS. If your program or an overarching program is not listed in the QMS, please contact GET HELP to have it added.

#### **Current Programs of Study:**

| Nursing, MD & PA                                                                                                    | Allied Health                                                                                                    |                                                                                                    |
|----------------------------------------------------------------------------------------------------|----------------------------------------------------------------------------------------------------|----------------------------------------------------------------------------------------------------|
| <ul> <li>1A: Practical Nursing</li> <li>1B: Associate Degree</li> <li>1C: Bachelor's degree</li> <li>1D: RN to BSN</li> <li>1E: LPN/Paramedic to ASN or BSN</li> <li>1F: Graduate/Certificate/Advanced</li> <li>Practice Nursing</li> <li>1G: Anesthesia (SRNA)</li> <li>1H: PA</li> <li>1I: MD/DO</li> </ul>                   | <ul> <li>AH: Nursing Assistant/Tech</li> <li>AH: Anesthesia Tech</li> <li>AH: Cardiovascular Tech/Perfusionist</li> <li>AH: Clinical Laboratory</li> <li>AH: Echocardiography</li> <li>AH: EKG Tech</li> <li>AH: EMT/AEMT</li> <li>AH: Exercise Science/Athletic Training</li> <li>AH: First Assist Surgery</li> <li>AH: HOSA- High School Health Sciences</li> </ul> | <ul> <li>AH: Phlebotomy</li> <li>AH: Physical Therapy (PT/PTA)</li> <li>AH: Polysomnography</li> <li>AH: Prosthetics</li> <li>AH: Psychiatric Tech</li> <li>AH: Radiation Therapy</li> <li>AH: Recreation Therapy</li> <li>AH: Respiratory Therapy</li> <li>AH: Sonography</li> <li>AH: Speech Therapy</li> </ul> |
| Non-Clinical                                                                                                    | AH: Imaging/Radiology Technologies<br>AH: Lactation Consultant                                                                                                    | AH: Sterile Tech<br>AH: Surgical Tech                                                                                                    |
| NC: Art Therapy<br>NC: Chaplain/Pastoral Care<br>NC: Child Studies<br>NC: Counseling/Behavioral<br>NC: Dietetics/Nutrition<br>NC: Healthcare Engineer<br>NC: Health Information/Records/Billing<br>NC: Medical Physics<br>NC: Music Therapy<br>NC: Social Work<br>NC: Public Health<br>NC: Other Non-Clinical (No patient care) | AH: Medical Assistant<br>AH: Medical Dosimetry<br>AH: Neurodiagnostic Technology<br>AH: Occupational Therapy (OT/OTA)<br>AH: Paramedics<br>AH: Patient Care Tech/Nursing<br>Assistant/Tech<br>AH: Perfusion<br>AH: Pharmacy (Pharmacist/Pharmacy Tech)                                                                                                    |                                                                                                    |

- 10. Role student or instructor
- Select the facility you have been assigned to for this first rotation. If you are assigned to more than one, you may only select one facility! Facilities are arranged alphabetically by state. If you are not yet assigned to a specific facility, select Z -General Orientation Only at the bottom of the facility listing.
- 12. Check the "I'm Not a Robot" under the Security verification!

**Check all fields for typos!** Click on Create Account in the lower right screen to create your account.

#### **Create Account**

Once you have successfully registered with the TCPS QMS, you will be taken to the Learner Home Page. There are four primary icons that you will use to access information within the system: The Quiz & Attestation Catalog, My Transcript & Certificates, My Profile, and Getting Help!

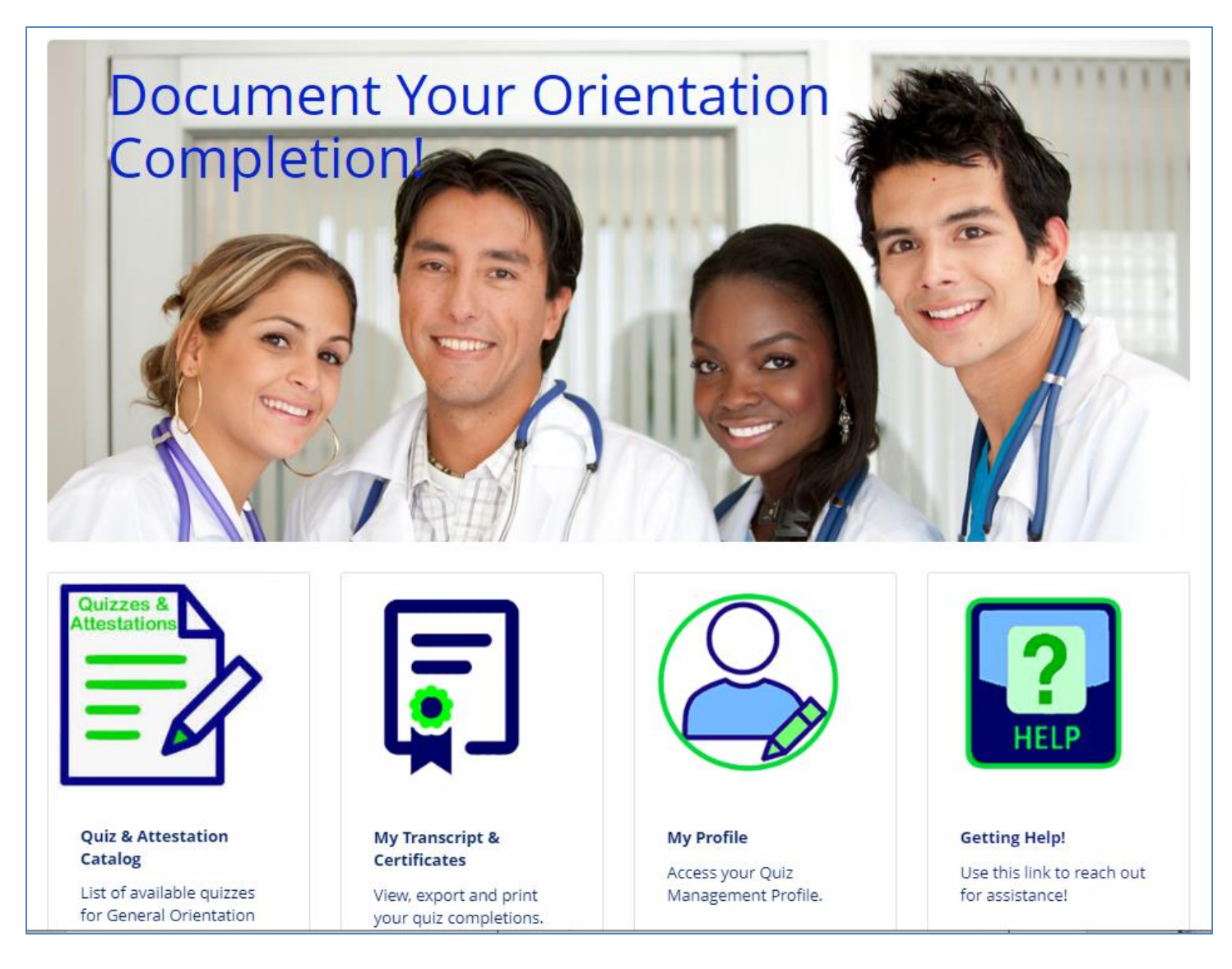

- The Quiz & Attestation Catalog holds all quizzes/attestations for the TCPS System.
- The My Transcript and Quiz Certificates section has all your completed quiz certificates in case you need to reprint them for any reason. See Reprinting Certificates later in the document if you have questions.
- My Profile is where you can change your password if needed!
- Getting Help will connect you to the Support Team where you can enter your question via an online form.

# **Using the Quiz & Attestation Catalog**

The Catalog holds all quizzes and attestations that are available in the TCPS Quiz Management System. All students will take a General Orientation Quiz based on their program of study. You will also take any facility-specific quiz(zes) or attestations based upon your clinical assignments for this academic term.

| Quizz                                           | tions                                                                                           |   |
|-------------------------------------------------|-------------------------------------------------------------------------------------------------|---|
| _                                               |                                                                                                 |   |
| =                                               | -//                                                                                             | > |
| -                                               | M                                                                                               |   |
|                                                 |                                                                                                 |   |
|                                                 |                                                                                                 |   |
|                                                 |                                                                                                 |   |
| Quiz &<br>Catalo                                | & Attestation                                                                                   |   |
| Quiz &<br>Catalo                                | & Attestation<br>og<br>available quizze                                                         | 5 |
| Quiz &<br>Catalo<br>List of<br>for Ge           | Attestation<br>og<br>available quizze<br>neral Orientation                                      | s |
| Quiz &<br>Catalo<br>List of<br>for Ge<br>and qu | & Attestation<br>28<br>available quizze<br>ineral Orientatio<br>uizzes and<br>ations related to | s |

Click on the Quiz Catalog link to view the various quiz titles. The FERPA/Confidentiality Agreement is listed first followed by the General Orientation Quizzes. Start with the FERPA Agreement and then return to the catalog to take the General Orientation quiz that is appropriate for <u>your role</u>.

| 1 - TCPS FERPA & Confidentiality Agreement AY:<br>Online Course                                                                                                    |                                                                                                    |
|----------------------------------------------------------------------------------------------------|----------------------------------------------------------------------------------------------------|
| Details >         2 - Nursing, MD, & PA General Orientation Quiz AY.         Online Course         Details >         3 - Healthcare General Orientation Quiz AY         Online Course         Details >         4 - Non-Clinical General Orientation Quiz AY:         Online Course         Details > | The Nursing, MD, & PA Quiz is for<br>all nursing students, interns,<br>residents, and PA students.<br>The Healthcare Quiz is for all other<br>healthcare professional students<br>that deliver direct patient care.<br>The Non-Clinical Quiz is for<br>healthcare students that do not do<br>hands on patient care. |
|                                                                                                    |                                                                                                    |

All facility-specific quizzes will follow the General Orientation quizzes in alphabetical order. Remember, you will not need to take all the quizzes listed – just the facility quizzes for where you will have a clinical rotation this academic term! There **MAY** be various versions of a facility quiz based on healthcare roles as in the example below – so again select the quiz based on your role.

| Online Course                | althcare Quiz AY    |
|------------------------------|---------------------|
| Details 🕨                    |                     |
| HighPoint N<br>Online Course | on-Clinical Quiz AY |
| Details 🕨                    |                     |
| HighPoint N                  | urses Quiz AY.      |
| Online Course                |                     |

# Step 1: Completing your FERPA Release/Confidentiality Agreement

All students must complete the FERPA Release before taking any quizzes. To complete your FERPA Release:

Click on the DETAILS button right below the title. The button will turn blue when you hover over the button!

On the next screen, click on ENROLL.

This button will be on the right of the screen.

Finally, to access the FERPA Release, click on FERPA Agreement under the Activity Name **or** use the Launch button on the right of the screen.

Once you have completed the FERPA Release, you will be ready to repeat these steps with your TCPS Confidentiality Agreement and then proceed with your General Orientation quiz and any Facility-Specific quizzes that you may need to complete.

### **Step 2: Taking the General Orientation Quiz**

You will follow the same steps to access the General Orientation Quiz that is appropriate for your role using the Quiz Catalog.

As you did with the FERPA Agreement, ENROLL in the appropriate quiz for YOUR role!

The quiz will open on the screen. Read the instructions and then proceed with the quiz by clicking on the NEXT button.

Questions will be presented, one per screen. Select the best answer by clicking on the radio button to the left of each answer.

Use the BACK & NEXT buttons to navigate between questions.

You will Submit All Answers when you have answered all quiz questions. Your results will be displayed. You will have the option to review the quiz or retake it if you did not pass.

Click on Finish to return to the Quiz Management System.

If you passed the quiz, you will have the opportunity to PRINT your certificate using the Print Certificate Button on the right of the screen. You will have the option of opening the file or saving the certificate to your computer. Adobe Acrobat Reader is required to open the file. To print the certificate, you will need to OPEN the file. Your quiz score will also be recorded in the database that is reported to your school.

Once you have passed any quiz, additional attempts to take the quiz will not improve your recorded quiz score in the quiz management system.

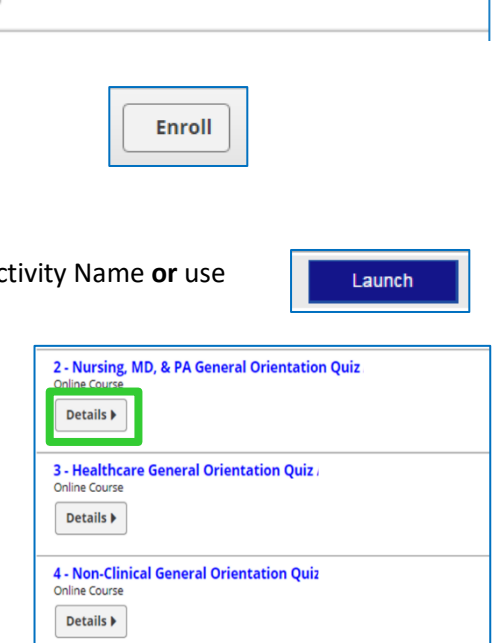

1 - TCPS FERPA & Confidentiality Agreement AY:

Online Course

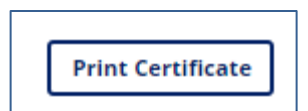

If you were unsuccessful, you can repeat the quiz by clicking on the quiz title again under the Activity Name. You may take quizzes as many times as needed to pass. Once you pass, your quiz score will be recorded in the system and reported to your school.

You may close the Quiz Management System Tab/Window in your browser to return to the TCPS Orientation Content. You will still need to complete the General Orientation To find your facility-specific orientation, use the TCPS OrientPro Menu at the top right of the screen!

# **Completing a Facility Quiz and/or Attestation**

All the facilities that use TCPS to present their orientation content have included an online quiz or an attestation as a component of their orientation content. Refer to the Document your Orientation Completion section of the online content for the exact name of the required quizzes or attestations. You will be taken back to the TCPS QMS whenever you click on the Document Completion link. If you plan to take several facility quizzes at once, be sure and **write down the quiz titles you need to avoid taking needless quizzes.** Some facilities belong to larger health systems and share a single quiz. This will be noted on the facility orientation content page.

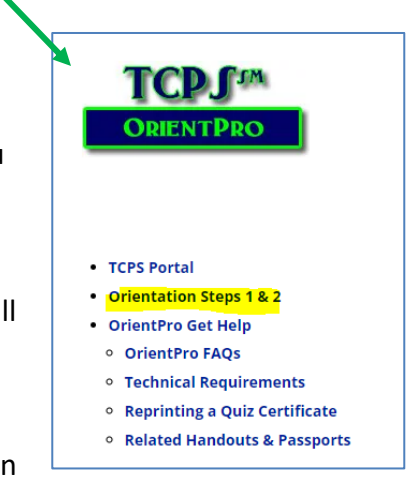

To access the quiz, you will need your QUIZ USERNAME and PASSWORD that you created when you took the General Orientation quiz. If you have forgotten these important user identification credentials, See **Forgot My Username or Password on page 8**.

Once you have logged into the system, click on the Quiz Catalog link to find the facility-specific quiz you need to take. These are listed alphabetically in the quiz catalog AFTER the General Orientation quizzes. Make sure you only complete the facility quizzes or attestations where you are assigned!

The facility quiz or attestation is for all assigned students <u>unless</u> noted in the title. Several facilities have provided different quizzes for Nursing (all levels) and other Healthcare Professionals. These are identified within the quiz title. If the quiz does not have "Nursing" or "Healthcare" on "Non-Clinical" in the title, the quiz is for all students. Nursing Students, Nurses, MDs, & PAs should take Nursing Quizzes unless otherwise specified. **Be sure and select the appropriate quiz for your program of study and role!** 

Remember when you pass the quiz, you will have the opportunity to PRINT or SAVE your certificate using the Print Certificate Button.

If you were unsuccessful, you can repeat the quiz as many times as needed to pass. Remember, once you pass, your quiz score will be recorded in the system and reported to your school. Again, additional attempts to take the quiz will not improve your quiz score once you have passed the quiz.

| Online Cours               | e                 |
|----------------------------|-------------------|
| Details 🕨                  |                   |
| HighPoint<br>Online Course | Non-Clinical Quiz |
| Details 🕨                  |                   |
|                            | Nurses Quiz       |
| HighPoint                  | e                 |

### **Accessing Your Completion Certificates**

| ne screen will display al                                                                           | Il quizzes that you have taken. You can export or                                  | print your                                                                          |
|----------------------------------------------------------------------------------------------------|------------------------------------------------------------------------------------|-------------------------------------------------------------------------------------|
| itire transcript by using                                                                           | g the buttons in the upper right corner.                                           | My Transcript &<br>Certificates<br>View, export and print<br>your quiz completions. |
| My Transcript:                                                                                      |                                                                                    | Export Print                                                                        |
| Information: URL missing for cours                                                                  | rses                                                                               |                                                                                     |
| Information: URL missing for cour<br>Courses with an mactive or Archived<br>MY TRANSCRIPT<br>Searct | rses<br>d status will not have a URL associated with the course name listed below. |                                                                                     |

| 📕 Acti   | lvities           |                   |                      |                      |                      |               |                        |    |
|----------|-------------------|-------------------|----------------------|----------------------|----------------------|---------------|------------------------|----|
| Select   | Course Name 🔺     | Class Name        | Completion<br>Status | Registration<br>Date | Completion<br>Date   | Course<br>CEU | Registration<br>Status | Gr |
| <u>_</u> | 1 - FERPA Release | 1 - FERPA Release | Completed            | 6/23/2012<br>2:54 PM | 6/23/2012<br>3:03 PM | 0             | Enrolled               | 10 |

Select the Quiz Name of the certificate you need to reprint and click on Activities.

| - TCPS FERPA & Confidentiality               | Agreement A        | Y           |          |               |               |          |                  |
|----------------------------------------------|--------------------|-------------|----------|---------------|---------------|----------|------------------|
|                                              |                    |             |          |               |               |          | Close Reco       |
| rogress: Completed Status: Enrolled Requ     | ired: No           |             |          |               |               |          |                  |
|                                              |                    |             |          |               |               | _ ₽      | rint Certificate |
| Activities                                   |                    |             |          |               |               |          |                  |
|                                              |                    |             |          |               |               |          |                  |
| access a learning activity, select the activ | ity name and click | Launch or ( | 1000     |               |               |          |                  |
|                                              |                    |             | ipen.    |               |               |          |                  |
|                                              |                    |             | ipen.    |               |               |          |                  |
| Activity Name 🛦                              | Туре               | Score       | Progress | Last Accessed | Time<br>Taken | Attempts | Action           |

Click on the PRINT CERTIFICATE icon to retrieve your certificate. Adobe PDF Reader is required. You will have the option of opening the file or saving it to your computer. To print the certificate, you will need to OPEN the certificate and have print capabilities with your computer.

### I Forgot My Quiz Username or Password

- If you had a user account for a previous academic year, this account should be used for subsequent completions.
- DO NOT set up more than one NEW account during the academic year. Schools are allotted active user accounts based on student headcounts. YOU may be charged a fee by your school if you set up multiple accounts in the system.

If you have forgotten your Quiz USERNAME, please use the Get Help link to request assistance.

If you have forgotten your Quiz **PASSWORD**, click on the Forgot Your Password? link on the login screen of the TCPS Quiz Management System (QMS).

| in Clinical Onboarding Welcome to the TCPS quiz login page! |                                                                                                    |
|-------------------------------------------------------------|----------------------------------------------------------------------------------------------------|
|                                                             |                                                                                                    |
| If you no<br>below a<br>already<br>account<br>*Requir       | eed to take a quiz, please request a new account<br>nd you will be directed to your quiz. If you have<br>taken your quiz, and need to log on to your<br>; you may do so here.<br>ed Field |
| *Usern                                                      | ame:                                                                                                    |
| *Passw                                                      | vord:                                                                                                    |
|                                                             |                                                                                                    |
|                                                             | Sign In                                                                                                    |

You should **immediately** receive an email with a system-generated password to the email address that you entered in the QMS when you set up your account - most likely your school email address if you followed the instructions for setting up an account. Be sure and look in your JUNK or SPAM folder if this email is not found in your Inbox. This email will alert you of the temporary new password.

You will be prompted to change this temporary password when you next log in. Use the password that was emailed to you as the OLD password and then change your password to something you can remember. Ideally, you should write this down with your username for future reference. **Note: The system-generated password** 

is only good for **7** days. If you fail to log in and change the password in this timeframe, you will be locked out of your account.

If you have difficulty with this process, use the **Get Help** link to request assistance and/or ask for a manual password reset.